# Ноутбук eMachines

# Краткое руководство

© 2010 Все права сохранены.

Краткое руководство пользователя ноутбука eMachines Первый выпуск: 04/2010

Номер модели: \_\_\_\_\_

Серийный номер: \_\_\_\_\_

Дата покупки: \_\_\_\_\_

Место покупки: \_\_\_\_\_

### Вначале о главном

Благодарим вас выбор ноутбука eMachines для решения вычислительных задач в мобильном режиме.

#### Ваши руководства

Мы разработали ряд руководств, которые помогут вам в работе с ноутбуком eMachines:

Этот плакат поможет выполнить первоначальную настройку компьютера.

Типовое руководство пользователя компьютера eMachines содержит полезную информацию, применимую ко всем моделям компьютеров eMachines. В нем описываются такие основные темы, как восстановление системы, работа с клавиатурой, звуком и т.д. Учтите, что Типовое руководство пользователя компьютера eMachines является обобщенным, поэтому в нем иногда будут описываться функции или свойства, реализованные не в купленной вами модели, а лишь в определенных моделях этой серии В таких случаях в тексте дается пометка "только для определенных моделей".

Это **Краткое руководство** знакомит вас с основными характеристиками и функциями вашего нового компьютера. Чтобы узнать, как с помощью компьютера повысить производительность работы, см. **Типовое руководство пользователя компьютера eMachines**, содержащее подробные сведения по таким темам, как системные утилиты, восстановление данных, способы наращивания системных ресурсов и устранение неисправностей. В нем также приведена информация о гарантийном обслуживании, а также общие предписания и правила безопасности при работе с ноутбуком. Это руководство в виде файла PDF изначально загружено в компьютер. Для его открытия выполните следующее:

- 1 Нажмите ( Пуск > Все программы > Документация eMachines.
- 2 Нажмите Типовое руководство пользователя компьютера eMachines.

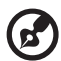

Примечание: Для просмотра этого файла нужна программа Adobe Acrobat Reader. Если программа Adobe Acrobat Reader не установлена в компьютере, то после нажатия пункта Типовое руководство пользователя компьютера eMachines сначала запустится утилита установки программы Acrobat Reader. Для завершения установки выполните отображаемые на экране инструкции. Указания по работе с

программой Adobe Acrobat Reader см. в меню Справка и поддержка.

# Знакомство с ноутбуком eMachines

Теперь, когда вы выполнили настройки, как показано на **плакате** по установке, давайте поближе познакомимся с вашим новым ноутбуком eMachines.

#### Вид сверху

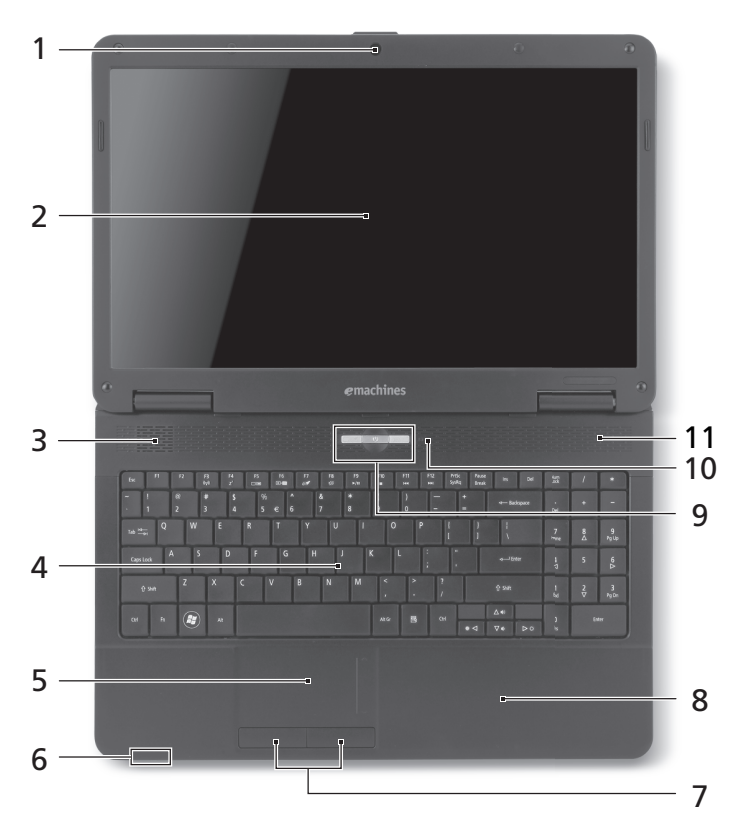

| # | Значок | Элемент                  | Описание                                                                                                    |
|---|--------|--------------------------|----------------------------------------------------------------------------------------------------|
| 1 |        | Встроенная<br>веб-камера | Веб-камера для видеосвязи (только для<br>определенных моделей).                                                                                                    |
| 2 |        | Экран дисплея            | Другое название - жидкокристаллический<br>дисплей (ЖК-дисплей); служит для вывода<br>изображения, формируемого компьютером<br>(конфигурация может отличаться в<br>зависимости от модели). |

| #  | Значок         | Элемент                                  | Описание                                                                                                    |
|----|----------------|------------------------------------------|----------------------------------------------------------------------------------------------------|
| 3  |                | Динамик                                  | Используется для вывода звука.                                                                                                    |
| 4  |                | Клавиатура                               | Служит для ввода данных в компьютер.                                                                                                    |
| 5  |                | Сенсорная панель                         | Чувствительное к прикосновениям<br>указательное устройство, позволяющее<br>управлять курсором на экране так же, как и<br>мышью.                                                                                                |
| 6  | Ň.             | Индикатор<br>питания <sup>1</sup>        | Отображает состояние питания компьютера.                                                                                                    |
|    | Ē              | Индикатор<br>аккумулятора <sup>1</sup>   | Отображает состояние аккумулятора<br>компьютера.<br><b>1. Зарядка:</b> этот индикатор горит желтым<br>во время зарядки аккумулятора.<br><b>2. Полностью заряжен:</b> Этот индикатор<br>горит синим при питании от электросети. |
| 7  |                | Кнопки<br>управления<br>(левая и правая) | Эти левая и правая кнопки действуют так же, как левая и правая кнопки мыши.                                                                                                    |
| 8  |                | Подставка для<br>запястий                | Упорная площадка, на которую удобно положить руки при работе на компьютере.                                                                                                    |
| 9  | 04             | Переключение<br>сенсорной панели         | Включает и выключает встроенную сенсорную панель.                                                                                                    |
|    | Ċ              | Кнопка питания                           | Служит для включения/выключения компьютера.                                                                                                    |
|    | (( <b>1</b> )) | Клавиша "Связь"                          | Включение/выключение модулей связи в компьютере (Тип модуля связи зависит от конфигурации системы).                                                                                                    |
| 10 | Q              | Индикатор работы<br>жесткого диска       | Горит при обращении к жесткому диску.                                                                                                    |
| 11 |                | Микрофон                                 | Внутренний микрофон для записи звука.                                                                                                    |

1. Индикаторы на передней панели видны даже при закрытой крышке компьютера.

#### Клавишные комбинации

В компьютере используются "горячие" клавиши (комбинации клавиш) для быстрого вызова большинства функций управления компьютером, таких как яркость экрана и громкость.

Для использования клавишной комбинации сначала нажмите клавишу <Fn> и затем, не отпуская ее, нажмите вторую клавишу этой комбинации.

| Клавишная<br>комбинация | Значок          | Функция                             | Описание                                                                                                    |
|-------------------------|-----------------|-------------------------------------|----------------------------------------------------------------------------------------------------|
| <fn> + <f3></f3></fn>   | (( <b>†</b> ))) | Клавиша<br>"Связь"                  | Включение/выключение модулей<br>связи в компьютере (Тип модуля<br>связи зависит от конфигурации<br>системы).                                                     |
| <fn> + <f4></f4></fn>   | Z <sup>z</sup>  | Режим сна                           | Переводит компьютер в режим<br>Сон.                                                                                                    |
| <fn> + <f5></f5></fn>   |                 | Переключение<br>видеовыхода         | Переключает вывод изображения<br>либо на дисплей, либо на<br>внешний монитор (если он<br>подключен), либо одновременно и<br>на дисплей, и на внешний<br>монитор. |
| <fn> + <f6></f6></fn>   | ∰ <b>•</b>      | Гашение<br>экрана                   | Выключает экран дисплея для<br>экономии заряда аккумулятора.<br>Для включения экрана нажмите<br>любую клавишу.                                                   |
| <fn> + <f7></f7></fn>   | 04              | Переключение<br>сенсорной<br>панели | Включает и выключает<br>встроенную сенсорную панель.                                                                                                    |
| <fn> + <f8></f8></fn>   | 唦               | Выключатель<br>динамиков            | Попеременно включает и<br>выключает динамики.                                                                                                    |
| <fn> + <f9></f9></fn>   | ►/II            | Воспроизвести/<br>Приостановить     | Воспроизведение или<br>приостановка воспроизведения<br>выбранного медиафайла.                                                                                    |
| <fn> + <f10></f10></fn> |                 | Остановить                          | Останов воспроизведения<br>выбранного медиафайла.                                                                                                    |
| <fn> + <f11></f11></fn> | <b>▲</b> ◀      | Пред.                               | Возврат к предыдущему<br>медиафайлу.                                                                                                    |
| <fn> + <f12></f12></fn> |                 | След.                               | Переход к следующему<br>медиафайлу.                                                                                                    |
| <fn> + &lt;∖&gt;</fn>   | Ö.              | Повышение<br>яркости                | Увеличение яркости экрана.                                                                                                    |
| <fn> + &lt;⊲&gt;</fn>   | ÷.              | Понижение<br>яркости                | Уменьшает яркость экрана.                                                                                                    |

| Клавишная<br>комбинация | Значок | Функция                 | Описание                   |
|-------------------------|--------|-------------------------|----------------------------|
| <fn> + &lt;∆&gt;</fn>   | )      | Увеличение<br>громкости | Повышает громкость звука.  |
| <fn> + &lt;∇&gt;</fn>   | )      | Уменьшение<br>громкости | Уменьшает громкость звука. |

### Вид спереди с закрытой крышкой

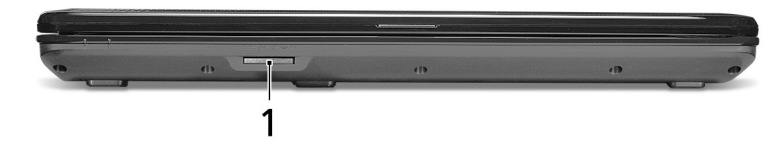

| # | Значок | Элемент                                                                          | Описание                                                                                                    |
|---|--------|----------------------------------------------------------------------------------|----------------------------------------------------------------------------------------------------|
| 1 |        | Комбинированное<br>устройство<br>считывания карт<br>памяти различных<br>форматов | Поддерживает форматы Secure<br>Digital (SD), MultiMediaCard (MMC),<br>Memory Stick (MS), Memory Stick<br>PRO (MS PRO) и xD-Picture Card<br>(xD).<br>Примечание: Надавите, чтобы<br>извлечь/вставить карту.<br>Единовременно можно<br>использовать только одну карту<br>памяти. |

### Вид слева

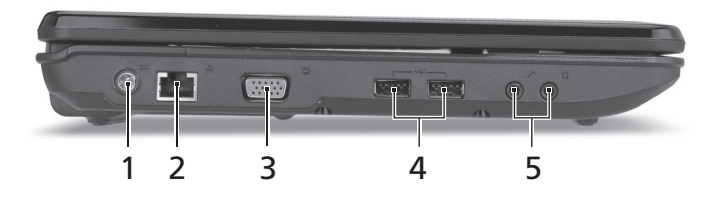

| # | Значок              | Элемент                                               | Описание                                                                                             |
|---|---------------------|-------------------------------------------------------|----------------------------------------------------------------------------------------------------|
| 1 |                     | Разъем для<br>подключения питания<br>постоянного тока | Служит для подключения адаптера переменного тока.                                                    |
| 2 | <del>- 2</del> 2    | Разъем Ethernet<br>(RJ-45)                            | Служит для подключения к сети<br>Ethernet 10/100 Мбит/с.                                             |
| 3 |                     | Разъем внешнего<br>дисплея (VGA)                      | Служит для подключения устройства<br>отображения (например, внешнего<br>монитора, ЖК-проектора).     |
| 4 | ● <del>~ (* +</del> | Порты USB 2.0                                         | Служит для подключения устройств с<br>интерфейсом USB 2.0 (например,<br>мыши или камеры).            |
| 5 | <b>1</b> 91)        | Гнездо микрофонного<br>входа                          | Служит для подключения внешнего<br>микрофона.                                                        |
|   | ດ                   | Гнездо наушников/<br>динамика/линейный<br>выход       | Служит для подключения звуковых<br>устройств к линейному выходу<br>(например, динамиков, наушников). |

# Вид справа

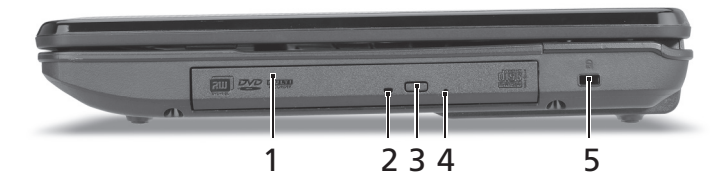

| # | Значок | Элемент                                       | Описание                                                                                                    |
|---|--------|-----------------------------------------------|----------------------------------------------------------------------------------------------------|
| 1 |        | Привод оптических<br>дисков                   | Внутренний привод оптических дисков<br>рассчитан на использование компакт-<br>дисков или DVD-дисков.                                                                                                    |
| 2 |        | Индикатор<br>обращения к<br>оптическому диску | Горит во время работы привода оптических дисков.                                                                                                    |
| 3 |        | Кнопка извлечения<br>диска из привода         | Служит для извлечения оптического<br>диска из привода.                                                                                                    |
| 4 |        | Отверстие<br>аварийного<br>извлечения         | Служит для открытия лотка привода<br>оптических дисков, когда питание<br>компьютера отключено.<br>Примечание: Чтобы открыть лоток<br>привода оптических дисков, когда<br>компьютер выключен, вставьте скрепку в<br>это отверстие аварийного извлечения.                                                                                                    |
| 5 | R      | Замок типа<br>Kensington                      | Служит для подсоединения защитного<br>тросика с замком типа Kensington для<br>предотвращения кражи компьютера.<br><b>Примечание:</b> Этим защитным тросиком<br>обвяжите какой-нибудь неподвижный<br>предмет, например, стол или ручку<br>запертого ящика. Вставьте замок<br>тросика в гнездо и поверните ключ,<br>чтобы запереть замок. Бывают модели<br>замков и без ключей. |

### Вид снизу

| 1   |         |   |  |             |
|-----|---------|---|--|-------------|
|     |         |   |  | 6           |
| 2 - |         |   |  | 5           |
|     |         |   |  | <b>b</b> ). |
| 3 - |         |   |  |             |
|     |         |   |  | 3           |
|     | e e     |   |  | 4           |
|     | (e) (e) | 0 |  | 0           |

| # | Значок | Элемент                                                | Описание                                                                          |
|---|--------|--------------------------------------------------------|-----------------------------------------------------------------------------------|
| 1 | Ē      | Отсек аккумулятора                                     | В этот отсек устанавливается<br>аккумулятор компьютера.                           |
| 2 |        | Защелка извлечения<br>аккумулятора                     | Разблокирует аккумулятор для его<br>извлечения.                                   |
| 3 |        | Отсек модулей<br>оперативной памяти                    | В этот отсек устанавливаются модули<br>оперативной памяти компьютера.             |
| 4 |        | Отсек жесткого диска                                   | Здесь размещается жесткий диск компьютера (крепится винтами).                     |
| 5 |        | Защелка аккумулятора                                   | Служит для фиксации аккумулятора в отсеке.                                        |
| 6 |        | Вентиляционные<br>отверстия и вентилятор<br>охлаждения | Позволяют компьютеру не<br>перегреваться даже при длительной<br>работе.           |
|   |        |                                                        | Примечание: Не заслоняйте и не<br>загораживайте входное отверстие<br>вентилятора. |

#### Условия эксплуатации

- Температура:
  - Рабочая: от 5°С до 35°С
  - Нерабочая: от -20°С до 65°С
- Влажность (без конденсации):
  - Рабочая: от 20% до 80%
  - Нерабочая: от 20% до 80%